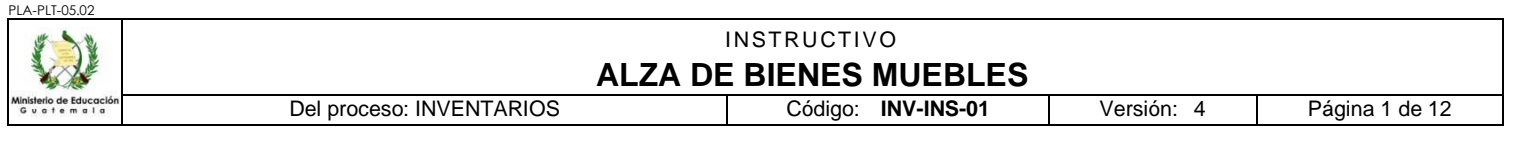

## A. <u>REGISTRO DE REVISIÓN Y APROBACIÓN:</u>

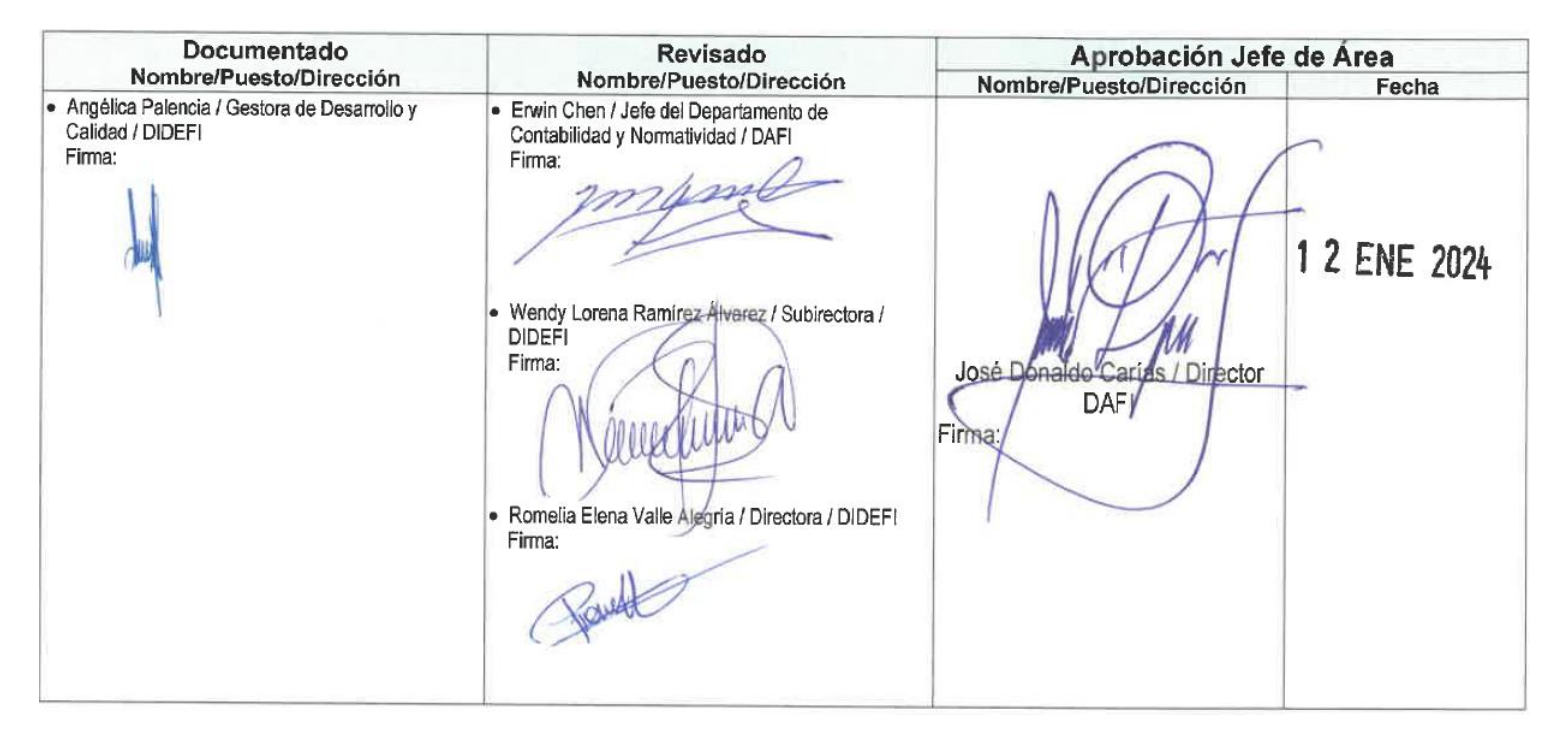

#### B. INFORMACION GENERAL:

El presente instructivo describe las actividades que deben seguir las distintas Dependencias del Ministerio de Educación -MINEDUC- para el registro de las alzas de bienes muebles en inventario.

Su alcance abarca desde la recepción del expediente y el bien de una Unidad Ejecutora para cada una de las modalidades existentes: compra de activos fijos, donación, traslados entre Dependencias, reposición de un bien y por traslado o donación de bienes a Centros Educativos Públicos por parte de otras Entidades; hasta el registro en libros de inventarios autorizado por la Contraloría General de Cuentas.

## C. DESCRIPCIÓN DE ACTIVIDADES Y RESPONSABLES

## C.1. LIBRO DE INVENTARIOS

## C.1.1 Obligatoriedad

De conformidad con la circular 3-57, todas las oficinas públicas deberán llevar un libro autorizado, ya sea empastado o en hojas movibles, para el registro del inventario a su cargo.

## C.1.2 Características del libro de Inventario

Empastado a dos o tres columnas, para facilitar su manejo es aconsejable autorizar o habilitar hojas movibles las cuales deben cumplir con las mismas características del libro empastado.

Existen varios libros adicionales que pueden utilizarse, los cuales deben estar autorizados por la Contraloría General de Cuentas, entre las que se pueden mencionar: Libro de Actas, Libro de Conocimientos, Libros auxiliares entre otros, los que se utilizan exclusivamente para el área de Inventario.

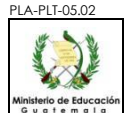

# C.1.3 Cómo y dónde autorizar los libros

La autorización deberá efectuarse de conformidad con el Decreto Gubernativo No. 20-84, así: por la Contraloría General de Cuentas: los de todas las oficinas públicas del Departamento de Guatemala y entidades sujetas a fiscalización por parte de Contraloría General de Cuentas, incluyendo las Direcciones Departamentales de Educación.

# C.2. Alzas de Inventario

## C.2.1. Por compra de activos fijos

| Actividad                            | Responsable                                                 | Descripción de las Actividades                                                                                                    |  |  |  |  |
|--------------------------------------|-------------------------------------------------------------|----------------------------------------------------------------------------------------------------|--|--|--|--|
|                                      |                                                             | Remite el expediente de la compra al Encargado(a) de Almacén, para la recepción de los bienes, que incluye la documentación siguiente:                                                                                                    |  |  |  |  |
| 1. Enviar<br>expediente<br>de compra |                                                             | <ol> <li>Formulario ADQ-FOR-01 "Requerimiento" (original)</li> <li>Formulario ADQ-FOR-03 "Orden de Pedido o Servicio" (original)</li> <li>Especificaciones técnicas (original), para mejor identificación del activo recibido.</li> </ol>                                                                                                    |  |  |  |  |
|                                      | Ejecutores del<br>Proceso de<br>Gestión de<br>Adquisiciones | Al momento de la entrega de los bienes adquiridos, el proveedor presenta los documentos siguientes:                                                                                                    |  |  |  |  |
|                                      |                                                             | <ol> <li>Factura (original). Debe incluir el nombre y la descripción completa de los<br/>bienes, modelo, marca, número de serie, color y dimensiones entre otros,<br/>precio unitario y monto total.</li> <li>Recibo de Caja (si se trata de factura cambiaria).</li> </ol>                                                                                                    |  |  |  |  |
|                                      |                                                             | Esta documentación deberá contener la información necesaria para asegurar la correcta identificación de los activos.                                                                                                    |  |  |  |  |
|                                      | Encargado de<br>Almacén                                     | Recibe los bienes adquiridos.                                                                                                    |  |  |  |  |
|                                      |                                                             | Si la Unidad solicitante lo ha indicado en el formulario ADQ-FOR-01 "Requerimiento", se le notificará para que su Representante esté presente durante la recepción del bien.                                                                                                    |  |  |  |  |
| 2. Recibir y revisar<br>el bien      |                                                             | Revisa los bienes adquiridos contra la factura, formulario ADQ-FOR-01<br>"Requerimiento", formulario ADQ-FOR-03 "Orden de Pedido o Servicio" y las<br>especificaciones técnicas de los bienes requeridos, coteja que la información<br>contenida en dichos documentos coincida entre sí y con las características del bien.                                                                                      |  |  |  |  |
|                                      |                                                             | Si determina alguna inconsistencia con el bien que se encuentra en proceso de recepción, se comunica con la Unidad solicitante para requerir su visto bueno.                                                                                                    |  |  |  |  |
|                                      |                                                             | Si los bienes no llenan las especificaciones establecidas en el expediente el Encargado de Almacén/Inventario, rechaza el bien y notifica a la Unidad de Adquisiciones, por medio del formulario ALM-FOR-01 "Boleta de Solicitud de Cambio/Corrección de Documentación o Activo No Conforme". Ver Procedimiento ALM-PRO-01"Almacén": ( <u>http://172.16.0.13/iso9000/Procedimientos/ALM-PRO-01_almacen.pdf</u> ) |  |  |  |  |

| PLA-PLT-05.02                                 |                                                                                                    |                                                                                                    |  |  |  |  |
|-----------------------------------------------|----------------------------------------------------------------------------------------------------|----------------------------------------------------------------------------------------------------|--|--|--|--|
|                                               |                                                                                                    | ALZA DE BIENES MUEBLES                                                                                                    |  |  |  |  |
| Winisterio de Educación<br>Guatemala          | Del pr                                                                                                    | oceso: INVENTARIOS Código: INV-INS-01 Versión: 4 Página 3 de 12                                                                                                    |  |  |  |  |
| Actividad                                     | Responsable                                                                                                    | Descripción de las Actividades                                                                                                    |  |  |  |  |
| 3. Elaborar forma<br>oficial 1H               | Encargado(a) de<br>Almacén o<br>Persona<br>asignada a<br>funciones de<br>Inventario                                                                                                    | <ul> <li>Elabora la forma oficial 1H "Constancia de ingreso a almacén y a inventario", firma, sella y adjunta al expediente de compra.</li> <li>Procede a fotocopiar la factura y el formulario ADQ-FOR-01 "Requerimiento", para su archivo y traslada el expediente original al Encargado de Inventario o sus asistentes para el registro de lo recibido en el Sistema de Contabilidad Integrada -SICOIN WEB-, y en el respectivo libro de Inventarios u hojas movibles autorizadas por la Contraloría General de Cuentas. Realiza el registro del traslado en su control interno.</li> <li>De conformidad con la cantidad de bienes adquiridos, el tiempo máximo para la elaboración de la forma oficial 1H "Constancia de ingreso a almacén y a inventario", es de dos (2) días hábiles.</li> <li>Para la elaboración del formulario 1H, ver la guía ALM-GUI-01, "Guía para el llenado de Formas Oficiales, Almacén": (http://172.16.0.13/iso9000/Anexos/ALMACEN/ALM-GUI-01_quia_llenado.pdf)</li> </ul> |  |  |  |  |
| 4. Crear la Unidad<br>Administrativa          | Encargado<br>Inventarios /<br>Asistente de<br>Inventarios                                                                                                    | Recibe expediente, y procede a crear la unidad administrativa correspondiente en el<br>Módulo de Inventarios del Sistema de Contabilidad Integrada -SICOIN WEB-, de<br>acuerdo a lo establecido en el Manual de Inventarios del Ministerio de Finanzas<br>Públicas, si fuera el caso, o identifica la unidad administrativa si ya existe en el<br>sistema.                                                                                                    |  |  |  |  |
| 5. Registrar en<br>el SICOIN WEB              | <ul> <li>5. Registrar en el Sicon WEB</li> <li>Encargado Inventarios / Asistente de Inventarios</li> <li>Traslada el expediente al Jefe inmediato superior, para que proceda a a registros realizados en el Sistema de Contabilidad Integrado -SICOIN WEB</li> <li>De conformidad con la distribución de las formas 1H, el tiempo máxim registro y aprobación en el Sistema de Contabilidad Integrado -SICOIN W</li> </ul> |                                                                                                    |  |  |  |  |
| 6. Registrar en el<br>Libro de<br>Inventarios | Encargado<br>Inventarios /<br>Asistente de<br>Inventarios                                                                                                    | <ul> <li>Realiza el registro del bien en el Libro de Inventarios INV-FOR-02 "Libro de Inventarios de Activos Fijos", empastado o de hojas movibles.</li> <li>El registro en el Libro de Inventarios debe incluir los siguientes requisitos mínimos para asegurar el correcto asiento de los bienes: <ol> <li>Generales de la factura</li> <li>No. Correlativo</li> <li>Fecha</li> <li>Proveedor</li> </ol> </li> <li>Datos de Recepción <ol> <li>Número correlativo de la forma oficial 1H</li> <li>Nombre y código Unidad Ejecutora (solicitante)</li> </ol> </li> <li>Registro <ol> <li>Fecha de registro (asiento en libro)</li> </ol> </li> <li>Descripción clara del bien que se compra <ol> <li>Marca</li> <li>Modelo</li> </ol> </li> </ul>                                                                                                    |  |  |  |  |

| PLA-PLT-05.02                            |                                                                                                    |  |                        |  |  |  |  |  |
|------------------------------------------|----------------------------------------------------------------------------------------------------|--|------------------------|--|--|--|--|--|
|                                          |                                                                                                    |  | ALZA DE BIENES MUEBLES |  |  |  |  |  |
| Ministerio de Educación<br>Guatemala     | Del proceso: INVENTARIOS         Código:         INV-INS-01         Versión:         4         Página 4 de 12                                                                                                    |  |                        |  |  |  |  |  |
| Activio                                  | vidad Responsable Descripción de las Actividades                                                                                                    |  |                        |  |  |  |  |  |
|                                          | <ul> <li>c) Color</li> <li>d) Número de serie</li> <li>e) Código SICOIN asignado</li> <li>f) Dimensiones</li> <li>g) Valor unitario (desglosado entre sus componentes, si aplica)</li> <li>h) Demás características particulares que permitan su identificación</li> </ul> En la forma oficial 1H "Constancia de ingreso a almacén y a inventario", en el esp habilitado para el Encargado de Inventarios, coloca firma, sello y folio o folios do hayan quedado registrados los bienes y cuenta que se afectó.                                                                                                    |  |                        |  |  |  |  |  |
| 7. Gene<br>Constand<br>Bienes<br>inventa | 7. Generar<br>inventario       Encargado<br>Inventarios/<br>Asistente de<br>Inventarios/<br>Asistente de<br>Inventarios       Ingresa al Sistema de Contabilidad Integrada -SICOIN WEB- y genera la Con<br>de Bienes en Inventario, firma y sella indicando el número de libro y folio er<br>quedó registrado el bien. Traslada al Jefe inmediato superior para su aproba<br>medio de firma y sello. Ver anexo.         Adjunta al expediente la Constancia de Bienes en Inventario generada del -<br>WEB         Procede a fotocopiar la factura del formulario ADQ-FOR-01 "Requerimiento",<br>resguardo en archivo por orden cronológico y traslada el expediente al Encar<br>de Almacén, realiza el registro del traslado en su control interno.         1. Ver lo establecido en la Guía FIN-GUI-03 "Guía para la Conforma<br>Expedientes y Proceso de Pago".<br>(http://sistemas/iso9000/Procesos%20-%20menú%20principal.htm)         2. Para el procedimiento de pago ver lo establecido en el Procedimier<br>PRO-01 "Procedimiento para la Ejecución Presupuestaria del Minis<br>Educación, inciso C.1 Pago a través de Comprobante Único de l<br>-CUR-".<br>(http://sistemas/iso9000/Anexos/FOR-017/Fin Pro 01GesFin.pdf) |  |                        |  |  |  |  |  |
| 8. Identii<br>bie                        | Image: Processing of the second system       Al concluir con el registro del alza y aprobación del bien en el Sistema de Contabilio Integrada -SICOIN WEB- y en el Libro de Inventarios de Activos Fijos, procede etiquetado de los bienes, para lo cual, consigna el código que genera el Sistema Contabilidad Integrada -SICOIN WEB         Image: Processidor of the second system       NOTA 1: Todos los bienes deben identificarse y etiquetarse con el cód generado por el SICOIN.         Image: Processidor of the second system       NOTA 2: Para la asignación de bienes en los Resguardos, ver el instruct INV-INS-02.                                                                                                    |  |                        |  |  |  |  |  |

# C.2.2. Por Donación

Una vez cumplidos los requisitos de aceptación y aprobación, todo convenio de donación, deberá ser aprobado por la entidad beneficiaria por medio de Resolución o Acuerdo Ministerial.

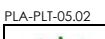

| *                                          | INSTRUCTIVO              |                    |            |                |  |  |  |  |  |
|--------------------------------------------|--------------------------|--------------------|------------|----------------|--|--|--|--|--|
|                                            | ALZA DE BIENES MUEBLES   |                    |            |                |  |  |  |  |  |
| nisterio de Educación<br>5 u a t e m a l a | Del proceso: INVENTARIOS | Código: INV-INS-01 | Versión: 4 | Página 5 de 12 |  |  |  |  |  |

En caso de donaciones a Centros Educativos Públicos debe ser gestionado en coordinación con la DIDEDUC correspondiente, con el fin de registrarlos en el Módulo de Donaciones en Especie, del Sistema de Gestión -SIGES-.

Las donaciones se pueden dar en forma local (Empresas, personas individuales, entre otros) y externas (extranjeras), estas están regidas de conformidad al Manual de Registro de Donaciones, aprobado por Acuerdo Ministerial de Finanzas Públicas No. 523-2014 de fecha 23 de diciembre de 2014 y sus reformas.

| Actividad                               | Responsable                                               | Descripción de las Actividades                                                                                                    |  |  |  |  |
|-----------------------------------------|-----------------------------------------------------------|----------------------------------------------------------------------------------------------------|--|--|--|--|
|                                         |                                                           | Recibe el Expediente de donación y elabora la forma oficial 1H "Constancia de ingreso a almacén y a inventario", firma, sella y adjunta al expediente de donación.                                                                                                    |  |  |  |  |
|                                         |                                                           | El expediente debe estar conformado con la siguiente documentación:                                                                                                    |  |  |  |  |
|                                         |                                                           | <ol> <li>Convenio de Donación</li> <li>Resolución o Acuerdo Ministerial de donación</li> <li>Oficio de la Dirección de Crédito Público del Ministerio de Finanzas Públicas</li> <li>Número de gestión de donación (asignación desde el Sistema de Gestión<br/>-SIGES-)</li> </ol>                                                                                                    |  |  |  |  |
| 1. Elaborar<br>forma oficial<br>1H      | Encargado de<br>Almacén                                   | Procede a fotocopiar el oficio de la Dirección de Crédito Público en el que notifica el<br>código de fuente específica que será utilizado para el registro de la donación, traslada<br>el expediente al Encargado de Inventarios.                                                                                                    |  |  |  |  |
|                                         |                                                           | De conformidad con la cantidad de bienes recibidos en donación, el tiempo máximo para la elaboración de la forma oficial 1H "Constancia de ingreso a almacén y a inventario", es de un (1) día hábil.                                                                                                    |  |  |  |  |
|                                         |                                                           | Para la elaboración del formulario 1H, ver la guía ALM-GUI-01, "Guía para el llenado de Formas Oficiales, Almacén":<br>( <u>http://172.16.0.13/iso9000/Anexos/ALMACEN/ALM-GUI-01_guia_llenado.pdf)</u>                                                                                                    |  |  |  |  |
|                                         |                                                           | NOTA: Todos los bienes que sean donados a Centros Educativos Públicos, se<br>deben realizar a través de la Dirección Departamental de Educación que<br>corresponda.                                                                                                    |  |  |  |  |
|                                         | Encargado                                                 | Recibe expediente y procede a suscribir acta de recepción de los bienes objeto de donación.                                                                                                    |  |  |  |  |
| 2. Suscribir<br>Acta de<br>Recepción    | Inventarios /<br>Asistente de<br>Inventarios              | Según el Manual de Registro de Donaciones del Ministerio de Finanzas Públicas, en caso de donación externa los gastos de aduana, cuando proceda, deben ser cubiertos de acuerdo a lo establecido con el donante.                                                                                                    |  |  |  |  |
| 3. Crear la<br>Unidad<br>Administrativa | Encargado<br>Inventarios /<br>Asistente de<br>Inventarios | Procede a crear la unidad administrativa correspondiente en el Módulo de Inventarios del Sistema de Contabilidad Integrada -SICOIN WEB-, de acuerdo a lo establecido en el Manual de Inventarios Activos Fijos vigente en el Sistema de Contabilidad Integrada -SICOIN WEB- del Ministerio de Finanzas Públicas, si fuera el caso o identifica la unidad administrativa si ya existe en el sistema. |  |  |  |  |
| 4. Registrar<br>en el SICOIN<br>WEB     | Encargado<br>Inventarios /<br>Asistente de<br>Inventarios | Registra el bien en el Módulo de Inventarios del Sistema de Contabilidad Integrada<br>-SICOIN WEB-, vinculando el número de gestión y teniendo cuidado de que el valor<br>del bien coincida con lo registrado en el Sistema de Gestión -SIGES                                                                                                    |  |  |  |  |
|                                         | inventarios                                               | Automáticamente el Sistema proporciona el número del bien.<br>Traslada el expediente al Jefe inmediato superior, para que proceda a aprobar los                                                                                                    |  |  |  |  |

P

| LA-PLI-05.02                         |                                                 |                                                           | INSTRUCTIVO<br>ALZA DE BIENES MUEBLES                                                                                                    |  |  |  |
|--------------------------------------|-------------------------------------------------|-----------------------------------------------------------|----------------------------------------------------------------------------------------------------|--|--|--|
| Ainisterio de Educación<br>Guatemala |                                                 | Del p                                                     | oceso: INVENTARIOS Código: INV-INS-01 Versión: 4 Página 6 de 12                                                                                                    |  |  |  |
| Activi                               | idad Responsable Descripción de las Actividades |                                                           |                                                                                                    |  |  |  |
|                                      |                                                 |                                                           | <ul> <li>registros realizados en el -SICOIN WEB</li> <li>Al terminar los registros en el Sistema de Contabilidad Integrada -SICOIN WEB-, la distribución de las hojas que integran la forma oficial 1H, queda de la forma siguiente: <ol> <li>Original (blanco): En el expediente de compra que se traslada a la Unidad, Departamento o Sección de Adquisiciones y/o Unidad, Departamento o Sección Financiera.</li> </ol> </li> <li>En el archivo del Encargado(a) de Almacén <ol> <li>Quintuplicado (verde)</li> <li>Quintuplicado (rosado)</li> </ol> </li> <li>En el archivo del Encargado(a) de Inventario:</li> </ul>                                                                                                    |  |  |  |
|                                      |                                                 |                                                           | E Triplicada (amarilla)                                                                                                    |  |  |  |
|                                      |                                                 |                                                           | 5. Triplicado (amarilio)                                                                                                    |  |  |  |
|                                      |                                                 |                                                           | De conformidad con la cantidad de bienes recibidos en donación, el tiempo máximo para el registro y aprobación en el -SICOIN WEB- es de un (1) día hábil.                                                                                                    |  |  |  |
|                                      |                                                 |                                                           | Realiza el registro del bien en el "Libro de Inventarios de Activos Fijos".                                                                                                    |  |  |  |
| 5. Regist<br>el Libro<br>Inventa     | trar en<br>o de<br>arios                        | Encargado<br>Inventarios /<br>Asistente de<br>Inventarios | <ul> <li>El registro en el Libro de Inventarios debe incluir los siguientes requisitos mínimos para asegurar el correcto asiento de los bienes:</li> <li>1. Convenio y Acuerdo Ministerial de donación</li> <li>2. Descripción clara del bien que se recibe en concepto de donación <ul> <li>a) Forma 1H</li> <li>b) Fecha del Registro</li> <li>c) Marca</li> <li>d) Modelo</li> <li>e) Color</li> <li>f) Número de serie</li> <li>g) Código SICOIN asignado</li> <li>h) Dimensiones</li> <li>i) Valor unitario (desglosado entre sus componentes, si aplica)</li> <li>j) Demás características particulares que permitan su identificación</li> </ul> </li> </ul> En la forma oficial 1H "Constancia de ingreso a almacén y a inventario", en el espacio habilitado para el Encargado de Inventarios, coloca firma, sello y folio o folios donde hayan quedado registrados los bienes y cuenta que se afectó. |  |  |  |
| 6. Gen<br>constan<br>invent          | erar<br>cia de<br>ario                          | Encargado<br>Inventarios /<br>Asistente de<br>Inventarios | Ingresa al Sistema de Contabilidad Integrada -SICOIN WEB- y genera la Constancia<br>de Bienes en Inventario, firma y sella. Traslada al Jefe inmediato superior para su<br>aprobación por medio de firma y sello.<br>Adjunta al expediente la Constancia de Bienes en Inventario generada del -SICOIN<br>WEB<br>Traslada el expediente al Jefe Financiero, para aprobar en el Módulo de Registro de                                                                                                    |  |  |  |

| A-PLI-05.02                                              |                                                           |                                                                                                    |                                                                                                    |                                                                                                    |                                                                                                 |  |
|----------------------------------------------------------|-----------------------------------------------------------|----------------------------------------------------------------------------------------------------|----------------------------------------------------------------------------------------------------|----------------------------------------------------------------------------------------------------|-------------------------------------------------------------------------------------------------|--|
|                                                          |                                                           |                                                                                                    | INSTRUCTIVO                                                                                                    |                                                                                                    |                                                                                                 |  |
|                                                          |                                                           | ALZA DE                                                                                                    | E BIENES MUEBLES                                                                                                    |                                                                                                    |                                                                                                 |  |
| isterio de Educación<br>υ α t e m α l α                  | Del p                                                     | proceso: INVENTARIOS                                                                                                    | Código: INV-INS-01                                                                                                    | Versión: 4                                                                                                    | Página 7 de 12                                                                                  |  |
| Actividad                                                | Responsable                                               |                                                                                                    | Descripción de las Actividade                                                                                                    | es                                                                                                    |                                                                                                 |  |
|                                                          |                                                           | Donación en Especie del Si<br>donación.<br>Realiza el registro del traslad                                                                                                    | stema Informático de G<br>o en su control interno.                                                                                                    | estión -SIGES-                                                                                                   | el ingreso de la                                                                                |  |
| 7. Identificar<br>el bien                                | Encargado<br>Inventarios /<br>Asistente de<br>Inventarios | <ul> <li>Al concluir con el registro del<br/>Integrada -SICOIN WEB- y<br/>etiquetado de los bienes, par</li> <li>NOTA 1: Todos los<br/>generado por el Sister</li> <li>NOTA 2: Para la asign<br/>INS-02.</li> </ul>                                                                                                    | alza y aprobación del bie<br>en el Libro de Inventari<br>a lo cual, consigna el cóc<br>bienes deben identificar<br>ma de Contabilidad Integ<br>nación de bienes en los R | en en el Sistema<br>os de Activos I<br>digo que genera<br>rse y etiquetars<br>rada -SICOIN-<br>Resguardos, ver o | a de Contabilidad<br>Fijos, procede al<br>el SICOIN.<br>se con el código<br>el instructivo INV- |  |
| 8. Informar a<br>la Dirección<br>de Bienes del<br>Estado | Encargado<br>Inventarios /<br>Asistente de<br>Inventarios | <ul> <li>Inso-oz.</li> <li>Informa a la Dirección de Bienes del Estado, el registro de los bienes donados de conformidad con lo establecido en el artículo 53, del Decreto número 101-97 "Ley Orgánica del Presupuesto", sus reformas, y artículo 53 del Acuerdo Gubernativo 540-2013 "Reglamento de la Ley Orgánica del Presupuesto", enviando la Certificación de Inventario, el CUR respectivo emitido del Sistema de Gestión -SIGES- y la forma 1H denominada "Constancia de Ingreso a Almacén e Inventario".</li> <li>NOTA: Cuando el bien donado corresponde a un vehículo y se necesite tramitar las placas de circulación se deben remitir a lo establecido en el Manual de Registro de Donaciones en Especies del Ministerio de Finanzas Públicas.</li> </ul> |                                                                                                    |                                                                                                    |                                                                                                 |  |

# C.2.3. Por traslados entre dependencias

Los traslados de bienes se pueden efectuar solamente entre Dependencias del Estado, Entidades Autónomas, Semiautónomas y Descentralizadas (no así instituciones por cooperativa o privadas), mediante orden escrita de la Jefatura competente, y la realiza el Encargado(a) de Inventarios de la Dependencia que traslada el bien, con autorización del Organismo o Ministerio de que dependa, y se operan las disminuciones y adiciones en los inventarios de las involucradas, según corresponda, hasta que reciben la respectiva resolución de autorización por parte de la Dirección de Bienes del Estado del Ministerio de Finanzas Públicas.

Todos los bienes que sean trasladados a Centros Educativos Públicos, deben notificarse a las Direcciones Departamentales de Educación que correspondan con el fin de ser registrados en el Sistema de Contabilidad Integrada -SICOIN WEB-.

Para el caso de traslados entre unidades ejecutoras del Ministerio de Educación, previo a realizar estas actividades se debe ejecutar lo indicado en el documento INV-GUI-01 "Guía para el traslado de Bienes Muebles nuevos, donados y usados entre Unidades Ejecutoras del Ministerio de Educación".

| Actividad                               | Responsable                                               | Descripción de las Actividades                                                                                                    |  |  |  |  |  |  |  |
|-----------------------------------------|-----------------------------------------------------------|----------------------------------------------------------------------------------------------------|--|--|--|--|--|--|--|
| 1. Recibir<br>expediente de<br>traslado | Encargado<br>Inventarios /<br>Asistente de<br>Inventarios | <ul> <li>Recibe de la Entidad y/o Dependencia que entrega los bienes, el oficio y el expediente de traslado, el cual debe contener:</li> <li>1) Certificación de acta entrega-recepción.</li> <li>2) Reporte de traslado con afectación del libro de inventarios emitido en el Sistema de Contabilidad Integrada.</li> <li>3) Resolución emitida por la Dirección de Bienes del Estado del Ministerio de Finanzas Públicas.</li> <li>Revisa el expediente, y si están correctos, continua con las siguientes actividades,</li> </ul> |  |  |  |  |  |  |  |

PLA-PLT-05.02

```
INSTRUCTIVO
         ALZA DE BIENES MUEBLES
                     Cádian
                                Versión
```

Página 8 de 10

Т

| Goulemaia                                                                                   | Derpio                                                               |                                                                                                    |  |  |  |  |
|---------------------------------------------------------------------------------------------|----------------------------------------------------------------------|----------------------------------------------------------------------------------------------------|--|--|--|--|
| Actividad                                                                                   | Responsable                                                          | Descripción de las Actividades                                                                                                    |  |  |  |  |
|                                                                                             |                                                                      | <ul> <li>de lo contrario devuelve el expediente.</li> <li>NOTA: Los bienes que sean trasladados a Centros Educativos Públicos, se deben realizar a través de la Dirección Departamental de Educación que corresponda.</li> </ul>                                                                                                   |  |  |  |  |
| 2. Crear la<br>Unidad<br>Administrativa                                                     | Encargado<br>Inventarios /<br>Asistente de<br>Inventarios            | Procede a crear la unidad administrativa correspondiente en el Módulo de<br>Inventarios del Sistema de Contabilidad Integrada -SICOIN WEB-, de acuerdo a lo<br>establecido en el Manual de Inventarios del Ministerio de Finanzas Públicas, si fuera<br>el caso, o identifica la unidad administrativa si ya existe en el sistema. |  |  |  |  |
|                                                                                             | F                                                                    | Procede a aceptar en el Módulo de Inventarios del Sistema de Contabilidad<br>Integrada -SICOIN WEB-, el bien de conformidad con lo establecido en el "Manual<br>de Inventarios Activos Fijos en el Sistema de Contabilidad Integrada -SICOIN WEB-"<br>del Ministerio de Finanzas Públicas.                                         |  |  |  |  |
| 3. Aceptar el<br>traslado en el<br>SICOIN WEB                                               | Encargado<br>Inventarios /<br>Asistente de<br>Inventarios            | Traslada el expediente mediante oficio dirigido a la persona designada para la aprobación de alta de inventarios firmado y sellado por la autoridad competente, y adjunta el Reporte de traslado con afectación del libro de inventarios emitido en el Sistema de Contabilidad Integrada, en Alta solicitada, firmado y sellado.   |  |  |  |  |
|                                                                                             |                                                                      | De conformidad con la cantidad de bienes recibidos, el tiempo máximo para el registro en el -SICOIN WEB- es de un (1) día hábil.                                                                                                    |  |  |  |  |
| 4. Aprobar el                                                                               | Persona<br>designada para<br>la aprobación<br>alta de<br>inventarios | Recibe expediente, revisa información, y aprueba en el SICOIN WEB el alta de inventario de conformidad al "Manual de Inventarios de Activos Fijos en el SICOIN WEB".                                                                                                    |  |  |  |  |
| traslado en el<br>SICOIN WEB                                                                |                                                                      | Procede a imprimir el Reporte de traslado con afectación del libro de inventarios emitido en el Sistema de Contabilidad Integrada, en Alta Aprobada, lo firma y sella, devuelve el expediente y notifica de forma oficial la aprobación del alta, al Encargado Inventarios/Asistente de Inventarios.                               |  |  |  |  |
|                                                                                             |                                                                      | Recibida la notificación de aprobación, se procede a registrar el alta en el libro de<br>Inventario INV-FOR-02 "Libro de Inventarios de Activos Fijos", empastado o de hojas<br>movibles, y tarjeta de responsabilidad.                                                                                                    |  |  |  |  |
| 5. Registrar en el<br>Libro de<br>Inventarios                                               | Inventarios /<br>Asistente de<br>Inventarios                         | El registro en el Libro de Inventarios debe incluir el número de resolución, código, descripción y valor de los bienes.                                                                                                    |  |  |  |  |
|                                                                                             |                                                                      | NOTA: Para la asignación de bienes en los Resguardos, ver el instructivo INV-<br>INS-02.                                                                                                    |  |  |  |  |
| 6. Dar aviso de la<br>aprobación del<br>alta a la Entidad<br>que entregó el o<br>los bienes | Encargado<br>Inventarios /<br>Asistente de<br>Inventarios            | Notifica mediante oficio dirigido a la Entidad que entrega los bienes firmado y sellado por la autoridad competente, y adjunta el Reporte de traslado con afectación del libro de inventarios emitido en el Sistema de Contabilidad Integrada, en Alta Aprobada.                                                                   |  |  |  |  |
| 7. Archivar el expediente de alta                                                           | Encargado<br>Inventarios /<br>Asistente de<br>Inventarios            | Archiva la documentación de respaldo de aprobación del alta de bienes de inventario realizada en el SICOIN WEB, siguiendo orden lógico, de fácil acceso con la finalidad que facilite la rendición de cuentas.                                                                                                    |  |  |  |  |

# C.2.4. Por reposición de un bien

| Actividad                                                                                                    | Responsable                                               | Descripción de las Actividades                                                                                                    |
|----------------------------------------------------------------------------------------------------|-----------------------------------------------------------|----------------------------------------------------------------------------------------------------|
| 1. Recibir<br>expediente de alta<br>de inventario y<br>crear la unidad<br>administrativa en<br>el SICOIN WEB | Encargado<br>Inventarios /<br>Asistente de<br>Inventarios | Recibe la resolución respectiva emitida por la Contraloría General de Cuentas, y con<br>el expediente conformado, procede a crear la unidad administrativa correspondiente<br>en el Módulo de Inventarios del Sistema de Contabilidad Integrada -SICOIN WEB-,<br>de acuerdo a lo establecido en el Manual de Inventarios del Ministerio de Finanzas |

PLT 05 0

INSTRUCTIVO

#### ALZA DE BIENES MUEBLES Código: INV-INS-01

Dágina 0

| linisterio de Educación<br>G u a t e m a l a  | Del pro                                                   | ceso: INVENTARIOS                                                                                                    | Código: INV-INS-01                                                                                                    | Versión: 4                                                                                                    | Página 9 de 12                                                                                                    |  |  |  |  |
|-----------------------------------------------|-----------------------------------------------------------|----------------------------------------------------------------------------------------------------|----------------------------------------------------------------------------------------------------|----------------------------------------------------------------------------------------------------|----------------------------------------------------------------------------------------------------|--|--|--|--|
| Actividad                                     | Responsable                                               | C                                                                                                    | Descripción de las Actividades                                                                                                    |                                                                                                    |                                                                                                    |  |  |  |  |
|                                               |                                                           | Públicas, si fuera el caso sistema.                                                                                                    | Públicas, si fuera el caso, o identifica la unidad administrativa si ya existe en el sistema.                                                                                                    |                                                                                                    |                                                                                                    |  |  |  |  |
| 2. Registrar en el<br>SICOIN WEB              | Encargado<br>Inventarios /<br>Asistente de<br>Inventarios | Registra el bien, en la op<br>establecido en el "Manual o<br>Integrada -SICOIN WEB-",<br>Traslada el expediente m<br>aprobación de alta de inve<br>adjunta el Reporte R00821<br>firmado y sellado.<br>De conformidad con la ca<br>registro en el -SICOIN WEB<br>> NOTA 1: Los bie<br>Educativos Público<br>Departamental de E | ción de incorporación de<br>de Inventarios Activos Fij<br>del Ministerio de Finanza<br>nediante oficio dirigido a<br>entarios firmado y sellad<br>1033.rpt emitido en el Sis<br>antidad de bienes recib<br>3- es de un (1) día hábil.<br>enes que sean objeto<br>os, se deben realiza<br>ducación que correspon | e bienes, de co<br>jos en el Sistema<br>as Públicas.<br>a la persona de<br>o por la autorida<br>stema de Contal<br>idos, el tiempo<br>de reposición<br>ur a través d<br>da. | nformidad con lo<br>a de Contabilidad<br>esignada para la<br>ad competente, y<br>pilidad Integrada,<br>máximo para el<br>en los Centros<br>le la Dirección |  |  |  |  |
|                                               |                                                           | del instructivo IN<br>"Relacionadas con l                                                                                                    | IV-INS-03 "Baja de E<br>la reposición de bienes".                                                                                                    | Bienes Muebles                                                                                                    | inciso E.2.1.                                                                                                    |  |  |  |  |
| 2 Annahar alka da                             | Persona<br>designada para                                 | Recibe expediente, revisa<br>inventario de conformidad<br>WEB".                                                                                                    | información, y aprueba<br>al "Manual de Inventario                                                                                                    | a en el SICOIN<br>os de Activos Fij                                                                                                    | WEB el alta de<br>os en el SICOIN                                                                                                    |  |  |  |  |
| Inventarios                                   | la aprobación<br>de baja de<br>inventarios                | Devuelve el expediente<br>Encargado Inventarios/Asis                                                                                                    | y notifica de forma of<br>stente de Inventarios.                                                                                                    | icial la aprobac                                                                                                    | ión de baja, al                                                                                                    |  |  |  |  |
|                                               |                                                           | NOTA: Los bienes a verificar en el regist                                                                                                    | aprobados desaparecen<br>ro de bienes que aparez                                                                                                    | de la pantalla, p<br>ca en estado Aln                                                                                                    | or lo que se debe<br>nacenado.                                                                                                    |  |  |  |  |
|                                               | Encargado                                                 | Recibida la notificación de<br>Inventario INV-FOR-02 "Lik<br>movibles, y tarjeta de respo                                                                                                    | aprobación, se procede<br>pro de Inventarios de Actionsabilidad.                                                                                                    | e a registrar el a<br>ivos Fijos", empa                                                                                                    | lta en el libro de<br>astado o de hojas                                                                                                    |  |  |  |  |
| 4. Registrar en el<br>Libro de<br>Inventarios | Inventarios /<br>Asistente de<br>Inventarios              | El registro en el Libro de<br>descripción y valor de los b                                                                                                    | Inventarios debe incluir<br>ienes.                                                                                                    | el número de re                                                                                                    | solución, código,                                                                                                    |  |  |  |  |
|                                               |                                                           | NOTA: Para la asi<br>INV-INS-02.                                                                                                    | gnación de bienes en lo                                                                                                    | os Resguardos,                                                                                                    | ver el instructivo                                                                                                    |  |  |  |  |
| 5. Archivar el<br>expediente de alta          | Encargado<br>Inventarios /<br>Asistente de<br>Inventarios | Archiva la documentación de respaldo de aprobación del alta de bienes de inventario<br>ealizada en el SICOIN WEB, siguiendo orden lógico, de fácil acceso con la finalidad<br>que facilite la rendición de cuentas.                                                                                                    |                                                                                                    |                                                                                                    |                                                                                                    |  |  |  |  |

# C.2.5. Por traslados recibidos de Entidades que utilizan diferentes sistemas Sicoindes, Sicoingl o un Sistema propio de la Entidad)

Este numeral es exclusivo para el registro del alza al inventario de los traslados de bienes recibidos de Entidades Autónomas, Semiautónomas y Descentralizadas, que utilizan diferentes sistemas (Sicoindes, Sicoingl o un Sistema propio de la Entidad); posterior a haber realizado el proceso administrativo con la recepción del bien o bienes en acta administrativa y que la Entidad que realiza la entrega, gestione la Resolución de legalización ante la Dirección de Bienes del Estado del Ministerio de Finanzas Públicas.

| LA-PLT-05.02                                         |                                                                                                    |                                                                                                    |                                                          |                                                                   |                                                                          |                                                             |  |  |
|------------------------------------------------------|----------------------------------------------------------------------------------------------------|----------------------------------------------------------------------------------------------------|----------------------------------------------------------|-------------------------------------------------------------------|--------------------------------------------------------------------------|-------------------------------------------------------------|--|--|
|                                                      | INSTRUCTIVO                                                                                                    |                                                                                                    |                                                          |                                                                   |                                                                          |                                                             |  |  |
| Vinisterio de Educación                              |                                                                                                    | ALZA DE                                                                                                    |                                                          | MUEBLES                                                           |                                                                          |                                                             |  |  |
| Guatemala                                            | Del proceso: INVENTARIOS     Código: INV-INS-01     Versión: 4     Página 10 de 12                                                                                                    |                                                                                                    |                                                          |                                                                   |                                                                          |                                                             |  |  |
| Actividad                                            | Responsable                                                                                                    | D                                                                                                    | escripción                                               | de las Activ                                                      | idades                                                                   |                                                             |  |  |
| 1. Recibir<br>expediente de<br>traslado de<br>bienes | Recibir<br>ediente de<br>bienes       Encargado<br>Inventarios /<br>Asistente de<br>Inventarios       Recibe la Entidad y/o Dependencia que entrega los bienes, el oficio y el expediente<br>de traslado, el cual debe contener:         1)       Certificación de acta entrega-recepción; el monto consignado debe ser el<br>mismo de la certificación de inventario.         2)       Certificación de inventario.         3)       Resolución emitida por la Dirección de Bienes del Estado del Ministerio<br>de Finanzas Públicas.         Revisa el expediente, y si están correctos, continua con las siguientes actividades,<br>de lo contrario devuelve el expediente.         >       NOTA: Los bienes que sean trasladados a Centros Educativos Públicos, se<br>deben realizar a través de la Dirección Departamental de Educación que<br>corresponda |                                                                                                    |                                                          |                                                                   |                                                                          |                                                             |  |  |
| 2. Crear la Unidad<br>Administrativa                 | Encargado<br>Inventarios /<br>Asistente de<br>Inventarios                                                                                                    | Procede a crear la unic<br>Inventarios del Sistema de<br>establecido en el Manual de<br>el caso, o identifica la unida | lad admini<br>Contabilida<br>e Inventario<br>d administr | strativa corr<br>ad Integrada<br>os del Ministe<br>ativa si ya ex | espondiente en<br>-SICOIN WEB-,<br>rio de Finanzas<br>iste en el sistema | el Módulo de<br>de acuerdo a lo<br>Públicas, si fuera<br>a. |  |  |

Registra el bien, en la opción de incorporación de bienes, de conformidad con lo establecido en el "Manual de Inventarios Activos Fijos en el Sistema de Contabilidad Integrada -SICOIN WEB-", del Ministerio de Finanzas Públicas.

Traslada el expediente mediante oficio dirigido a la persona designada para la Encargado 3. Registrar en el Inventarios / aprobación de alta de inventarios firmado y sellado por la autoridad competente, y SICOIN WEB Asistente de adjunta el Reporte R00821033.rpt emitido en el Sistema de Contabilidad Integrada, Inventarios firmado y sellado.

> De conformidad con la cantidad de bienes recibidos, el tiempo máximo para el registro en el -SICOIN WEB- es de un (1) día hábil.

Recibe expediente, revisa información, y aprueba en el SICOIN WEB el alta de inventario de conformidad al "Manual de Inventarios de Activos Fijos en el SICOIN WEB". Persona

designada para 4. Aprobar alta de Devuelve el expediente y notifica de forma oficial la aprobación de baja, al la aprobación inventario de baja de Encargado Inventarios/Asistente de Inventarios. inventarios

> NOTA: Los bienes aprobados desaparecen de la pantalla, por lo que se debe verificar en el registro de bienes que aparezca en estado Almacenado.

Recibida la notificación de aprobación, se procede a registrar el alta en el libro de Inventario INV-FOR-02 "Libro de Inventarios de Activos Fijos", empastado o de hojas movibles, y tarjeta de responsabilidad. Encargado 5. Registrar en el Inventarios / El registro en el Libro de Inventarios debe incluir el número de resolución, código, Libro de Asistente de Inventarios descripción y valor de los bienes. Inventarios

> NOTA: Para la asignación de bienes en los Resguardos, ver el instructivo INV-INS-02.

Archiva la documentación de respaldo de aprobación del alta de bienes de inventario Encargado 6. Archivar el Inventarios / realizada en el SICOIN WEB, siguiendo orden lógico, de fácil acceso con la finalidad expediente de Asistente de alta que facilite la rendición de cuentas. Inventarios

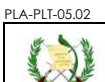

| 1¥                                                                                                    |                          | INSTRUCTIVO        |            |                 |  |  |  |  |
|----------------------------------------------------------------------------------------------------|--------------------------|--------------------|------------|-----------------|--|--|--|--|
| 1 and the second second | ALZA DE BIENES MUEBLES   |                    |            |                 |  |  |  |  |
| Educación<br>m a l a                                                                                                    | Del proceso: INVENTARIOS | Código: INV-INS-01 | Versión: 4 | Página 11 de 12 |  |  |  |  |

## C.2.6. Casos no previstos

Para los casos no contemplados en este instructivo, se procederá con lo que para el efecto establece el Acuerdo Gubernativo Número 217-94 "Reglamento de Inventarios de los Bienes Muebles de la Administración Pública" y el Acuerdo del Ministerio de Finanzas Públicas Número 50-2022 "Manual de Inventarios de Activos Fijos" y sus reformas.

## D. Anexos

D.1 Constancia de Bienes en Inventario

|                                   |                                                                                          |         |                   | C        | ONSTANCIA DE BIENES EN INVENTARIO                                                                                                    |            |  |  |
|-----------------------------------|------------------------------------------------------------------------------------------|---------|-------------------|----------|----------------------------------------------------------------------------------------------------|------------|--|--|
| Fecha Im                          |                                                                                          |         |                   |          |                                                                                                    |            |  |  |
| Usuario ECHEN201                  |                                                                                          |         |                   | 1201     |                                                                                                    |            |  |  |
| Institución 11130008 - MIN        |                                                                                          |         |                   |          | ISTERIO DE EDUCACIÓN                                                                                                    |            |  |  |
| Unidad E                          | jecutora                                                                                 |         | 111300            | 08-304-0 | DIRECCION DEPARTAMENTAL EDUCACION DE CHIMALTENANGO                                                                                                    |            |  |  |
| Valores de Filtrado               |                                                                                          |         |                   |          | NO_BIEN = 002B66A1                                                                                                    |            |  |  |
|                                   |                                                                                          |         |                   |          | Registro de Bienes en el Inventario                                                                                                    |            |  |  |
| No. Bien<br>(Estado)              | NIT Serie-No. Docto Rengion Descripción General de Activo Fijo<br>(Marca, Modelo, Serie) |         | Valor Adquisición |          |                                                                                                    |            |  |  |
| 002B66A1<br>33386552<br>SGUARDADO |                                                                                          | V-20030 |                   | 325      | PICK UP, ESTILO FRONTIER D22 4X4 D/C, DESPLAZAMIENTO 2500 CC, PUERTAS<br>4, CAPACIDAD 1 TON, COMBUSTIBLE DIESEL, EJES 2, CILINDROS 4, ASIENTOS<br>5, AUSCAN, 2014, 2019202/ET/(201708) | 187,000.00 |  |  |
|                                   |                                                                                          |         |                   |          | (NISSAN, 2014, 3NOFD23132N927280)                                                                                                    | 187.000    |  |  |
|                                   |                                                                                          |         |                   |          | Libro:<br>Folio:<br>Firma recibido:<br>Sello:                                                                                                    |            |  |  |

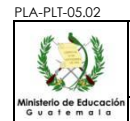

## INSTRUCTIVO ALZA DE BIENES MUEBLES Del proceso: INVENTARIOS Código: INV-INS-01 Versión: 4 Página 12 de 12

# D.2 Reporte R00821033.rpt

| Sistema de Contabilidad Integrada Gubernamental<br>Inventarios - Regortes - Registro de Bienes - 00821033<br>Incorporación de Bienes (Detalle)<br>Expresado en Quetzales<br>NO_DOCUMENTO Igual a 0252-2007 |          |                            |                          |             |             |                               | PAGINA : 1 DE 1<br>FECHA : 23/05/2023<br>HORA : 11:28.20<br>REPORTE: R00821033.rpt |
|----------------------------------------------------------------------------------------------------|----------|----------------------------|--------------------------|-------------|-------------|-------------------------------|------------------------------------------------------------------------------------|
| Número                                                                                                    | NO. BIEN | NO. INVENTARIO<br>ANTERIOR | UNIDAD<br>ADMINISTRATIVA | ESTADO_BIEN | DESCRIPCION | u                             | VALOR DEL BIEN                                                                     |
| 1                                                                                                    | 0045C9EC |                            | 19                       | INGRESADO   | MONITOR     | Contraction of the second     | 1 350 00                                                                           |
| 2                                                                                                    | 0045C9E4 |                            | 19                       | INGRESADO   | HUB         |                               | 500.00                                                                             |
|                                                                                                    |          |                            |                          |             |             | TOTAL DE BIENES INGRESADOS: 2 | 1,850.00                                                                           |
|                                                                                                    |          |                            |                          |             |             |                               |                                                                                    |